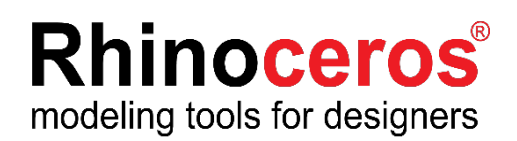

Rhino7 for Windows ラボラトリーライセンス インストール・運用ガイド

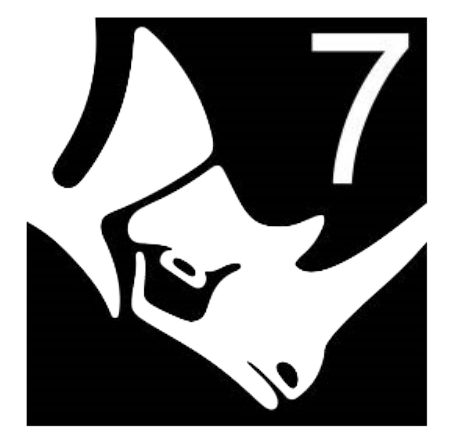

# **AppliCraft**

株式会社アプリクラフト 2022.04.08

## Rhino7 for Windows ラボラトリーライセンス インストール・運用ガイド

この度は Rhino7をご購入いただき、誠にありがとうございます。 Rhinoをインストールする前に、ラボラトリーライセンスの運用方法や インストールの注意点について、以下よりご確認ください。

目次

| 運用 | につ | いて |
|----|----|----|
|----|----|----|

| <u>ラボラトリーライセンスとは・・・・・・・・・・・・・・・・・・・・・・3P</u>                                                 |
|----------------------------------------------------------------------------------------------|
| <u>ラボラトリーライセンスの運用方法 Cloud Zoo チーム・ Rhinoアカウントとは?・・ 4P</u>                                    |
| <u>ラボラトリーライセンスの運用方法 Zooとは?・・・・・・・・・・・・・・6P</u>                                               |
| <u>ラボラトリーライセンス</u> 運用上の注意点・・・・・・・・・・・・・・・・アP                                                 |
|                                                                                              |
| <b>インストールについて</b><br><u>ラボラトリーライセンス インストール前に・・・・・・・・・・・・・・・・8P</u>                           |
| ラボラトリーライセンス インストールガイド – Cloud Zoo チーム<br><u>1 - Rhinoアカウントの作成 (管理者・使用者共通)・・・・・・・・・・・・・9P</u> |
| <u>2-チームの作成 (管理者向け)・・・・・・・・・・・・・・・・・・・・・・・・・ 10F</u>                                         |
| <u>3 - メンバーを招待する(管理者向け)・・・・・・・・・・・・・・・・・・・・・12</u> F                                         |
| <u>4 - チームへのライセンス登録 (管理者向け)・・・・・・・・・・・・・・13P</u>                                             |
| <u>5 - 招待されたチームに参加する (使用者向け)・・・・・・・・・・・・・・15F</u>                                            |
| <u>6 - Rhinoをインストールし起動する (管理者・使用者共通)・・・・・・・・・17P</u>                                         |
| ラボラトリーライセンス インストールガイド – Zoo<br><u>1 - Zoo をインストールする (管理用PCでの操作)・・・・・・・・・・・・・・21</u> P        |
|                                                                                              |

2-Zooにライセンスを登録する(管理者用PCでの操作)

- Zoo オンラインバリデーション・・・・・・・・・・・・・・・・23P
- Zoo オフラインバリデーション・・・・・・・・・・・・・・・・・・・・27P
- <u>3 Rhinoをインストールし起動する (使用者用PCでの操作)・・・・・・・・・31P</u>
- <u>ラボラトリーライセンス</u>困った時は(各種お問い合わせ先)・・・・・・・・・35P

#### ラボラトリーライセンスとは

ラボラトリーライセンスは教育機関の教室・クラスで利用することを前提としたライセン スです。教室・クラスの管理者がライセンスキーを管理・運用します。

ラボラトリーライセンスは1つにつき、30ユーザーまで同時に使用することができるライ センスです。

1本のライセンスキーをバリデーションすると、30ユーザが使用できるように展開される という特徴があります。ライセンスキーが30本あるのではなく、30ユーザまでが使える1 つのライセンスキーです。

#### ラボラトリーライセンスの運用方法

Rhino商用版ライセンスの認証方法が4種類あるのに対し、ラボラトリーライセンスが認 証できる方法はそのうち2つ、**Zoo**と **Cloud Zoo**です。

| ×          | スタンドアロン       | 特定のPC内にライセンスを置き、そのPCのみで使用              |
|------------|---------------|----------------------------------------|
| ×          | Cloud Zoo 個人  | インターネット上にライセンスを置き、自分だけがアクセスできる         |
| $\bigcirc$ | Zoo           | ローカルサーバにライセンスを置き、ネットワーク内の任意のPCから利用     |
| $\bigcirc$ | Cloud Zoo チーム | インターネット上にチームを作成し、チームからアクセスを許された複数の人が利用 |

Zoo と Cloud Zoo の運用方法には以下のような違いがあります。導入する環境に合った認 証方法を選択してください。ライセンス認証方法は後から変更する事もできます。また、 どちらの運用方法も無償で、保守費用等はありません。

|       | Cloud Zoo チーム                                                               | Ζοο                                                                                                    |
|-------|-----------------------------------------------------------------------------|----------------------------------------------------------------------------------------------------|
| 対象    | 外部とのインターネット接続が可能な<br>教育機関                                                   | セキュリティが厳しいまたは、施設内<br>サーバーで管理したい教育機関                                                                         |
| 条件    | Rhinoアカウントの作成が必要。<br>Rhino起動時にインターネット接続が必<br>要。                             | ローカルネットワーク内にZooサーバー<br>を配置する必要がある。                                                                          |
| メリット  | インターネットさえ接続できればどこ<br>からでも Rhino を起動することができ<br>る。                            | 外部接続なしで、教育機関内で管理でき<br>る。                                                                                    |
| デメリット | アカウントにログインできなくなった<br>場合(メールアドレスの無効化、アカ<br>ウント情報の紛失等)ライセンスの削<br>除や移動ができなくなる。 | ライセンス利用時にはZooサーバが起動<br>している必要がある。サーバーに接続で<br>きない場合 Rhino を使用できない。(30<br>日以内であればオフラインで使用できる<br>チェックアウト設定が可能) |

## ラボラトリーライセンスの運用方法 Cloud Zoo チーム・ Rhinoアカウントとは?

**Cloud Zoo チームとは、**クラウド上でライセンスを管理するサービスです。各種ファイ ルを保存するようなストレージサービスではありません。ご利用にはRhinoアカウントが 必要となります。

**Rhinoアカウントとは**、Rhinoの開発元であるMcNeel社のサイトにユーザ情報を登録する 事で、個人に発行される無償のIDです。

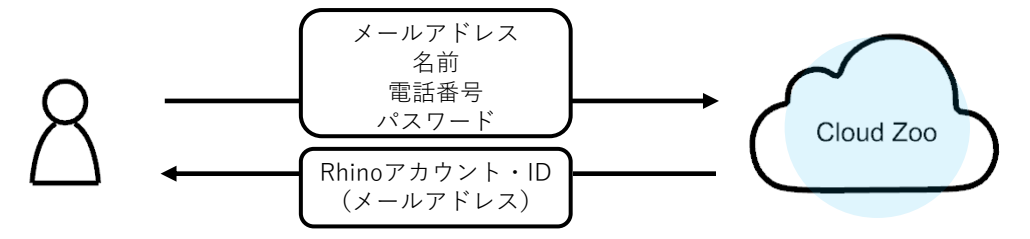

このRhinoアカウントにライセンスを紐づけて管理をする運用方法を"Cloud Zoo"と呼びま す。ライセンスをクラウドで管理する事で、インターネットが繋がってさえいれば、場所 を問わずにRhinoを起動できます。

しかし、このアカウント情報やライセンスキーを直接生徒に伝えてしまうと、ライセンス 情報の漏洩や、意図しない生徒の不正使用につながる可能性があります。それを防ぐため に、Cloud Zoo チームでの管理が必要となります。

**Cloud Zoo チーム管理とは**、複数のRhinoアカウントを取りまとめチームを作成し、チームにライセンスを付与して管理する運用方法です。

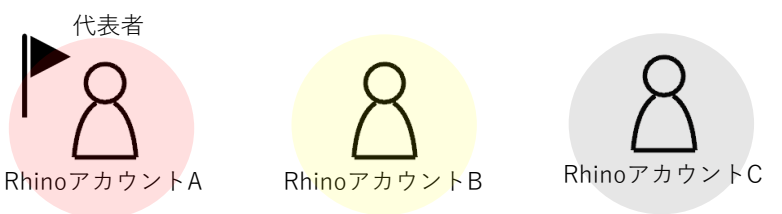

ライセンスを管理する代表者(Rhinoアカウント)を決め、代表者はチームを作成し、このチームにライセンスキーを紐付けます。

次に、ライセンスを共有させたい他のRhinoアカウントをチームに招待します。

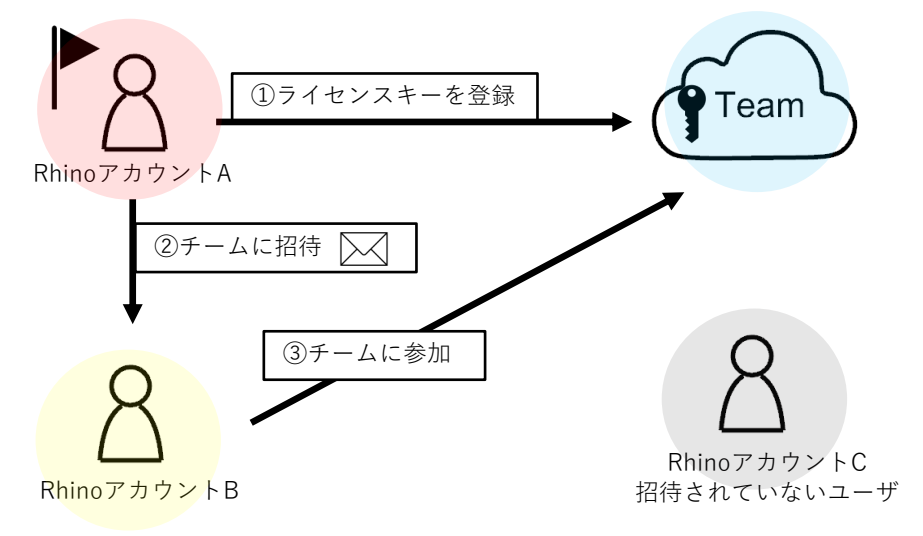

# ラボラトリーライセンスの運用方法 Cloud Zoo チーム・Rhinoアカウントとは?

チームに参加したRhinoアカウントは、自分のIDでログインする事でチームの一員と見な され、ライセンス情報を目にする事なくRhinoを起動できます。代表者以外のアカウント がライセンス情報を確認・編集することはできません。

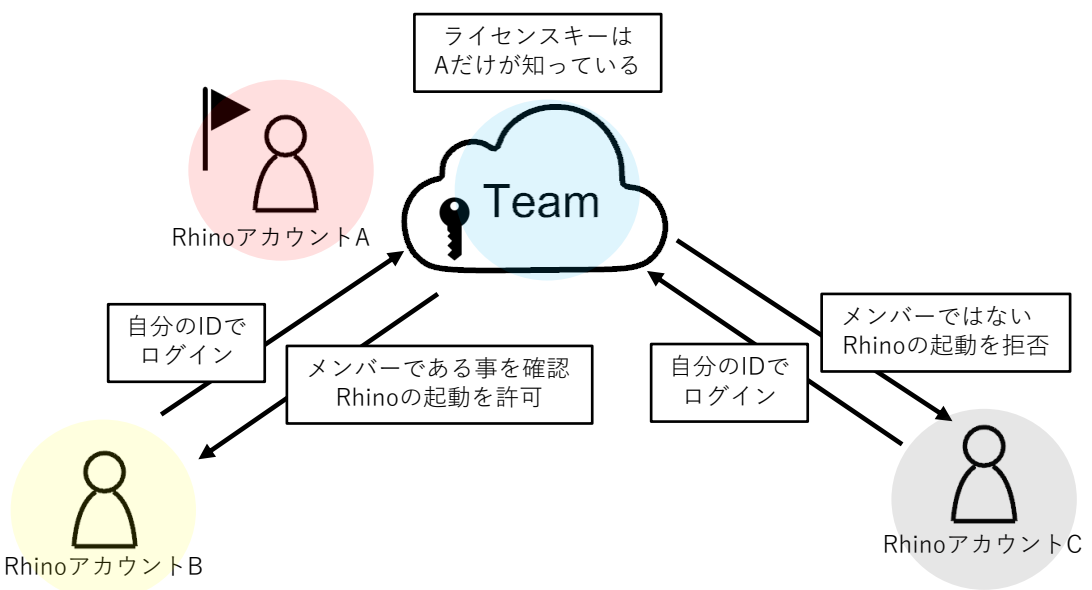

#### Rhinoアカウントの権限

チームに所属するRhinoアカウントには、所有者・管理者・メンバーの3種類の権限があ ります。所有者はチームに対するすべての権限を持っています。管理者はライセンスの追 加やメンバーの招待などチームを管理する権限を持ちます。メンバーはチームに変更を加 える権限を持ちません。チームを作成する代表者を"所有者"に、他にもクラスを管理をす る方がいる場合は"管理者"または"所有者"に、生徒を"メンバー"にして運用いただくのが お勧めです。

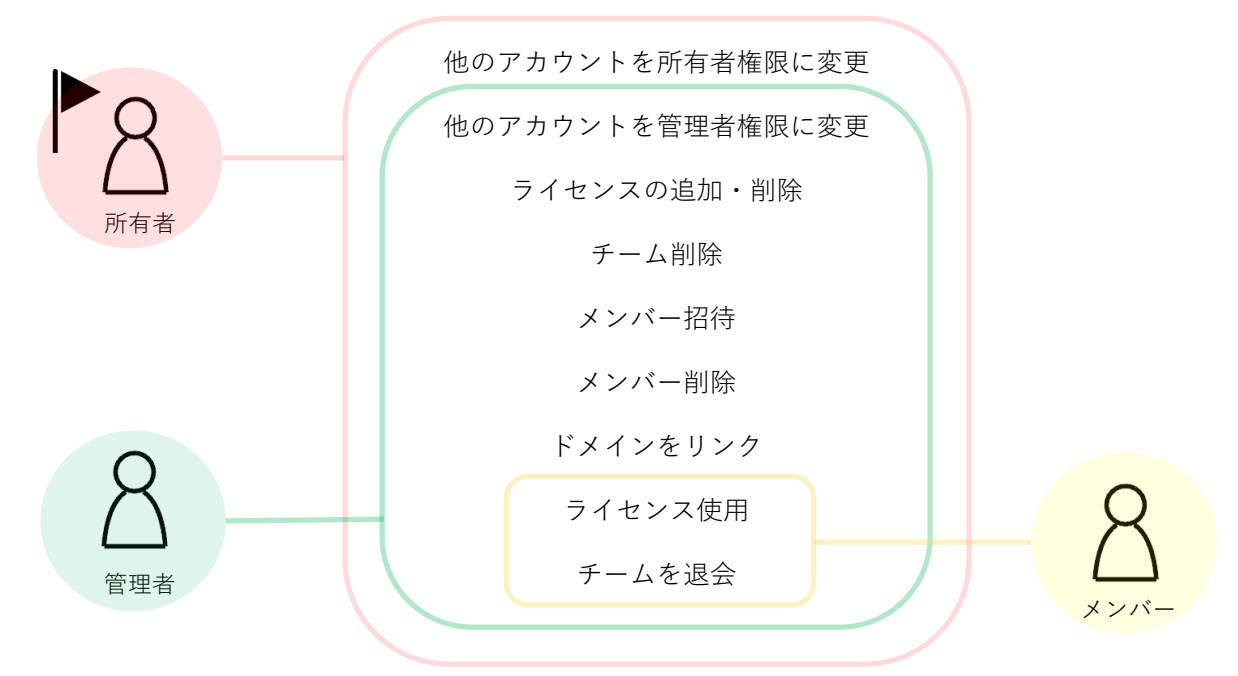

#### ラボラトリーライセンスの運用方法 Zooとは?

**Zooとは、**ライセンス管理ツール"Zoo"を用いて、ローカルネットワーク内でライセンス を管理する運用方法です。

**ライセンス管理ツール"Zoo"とは**、Rhinoのライセンスキーを管理するために無償で提供 されているアプリケーションです。 Zooにライセンスキーを登録する事で、同じローカル ネットワーク内にある他のPCにライセンスを払い出すことができます。 Zooのシステム 要件は以下の通りです。

- ・.NET Framework 4.5をサポートするWindowsベースのシステム
- ・Windows 7 SP1 またはそれ以降
- ・TCP/IP が構成されたネットワーク接続
- ・TCPポート80での通信

システム要件をもとにZooをインストールするPC(Zooサーバ)を選定します。 ※ライセンスを利用する際はZooサービスが動いている必要がありますので、授業中に電 源が入っていて、生徒が操作することのできない講師用のPCなどにZooをインストールす る事をお勧めします。

インストールしたZooにライセンスキーを登録し、Rhino側ではZooサーバのIPアドレスを 指定することで、生徒にライセンスキーを伝えることなくRhinoを起動できます。

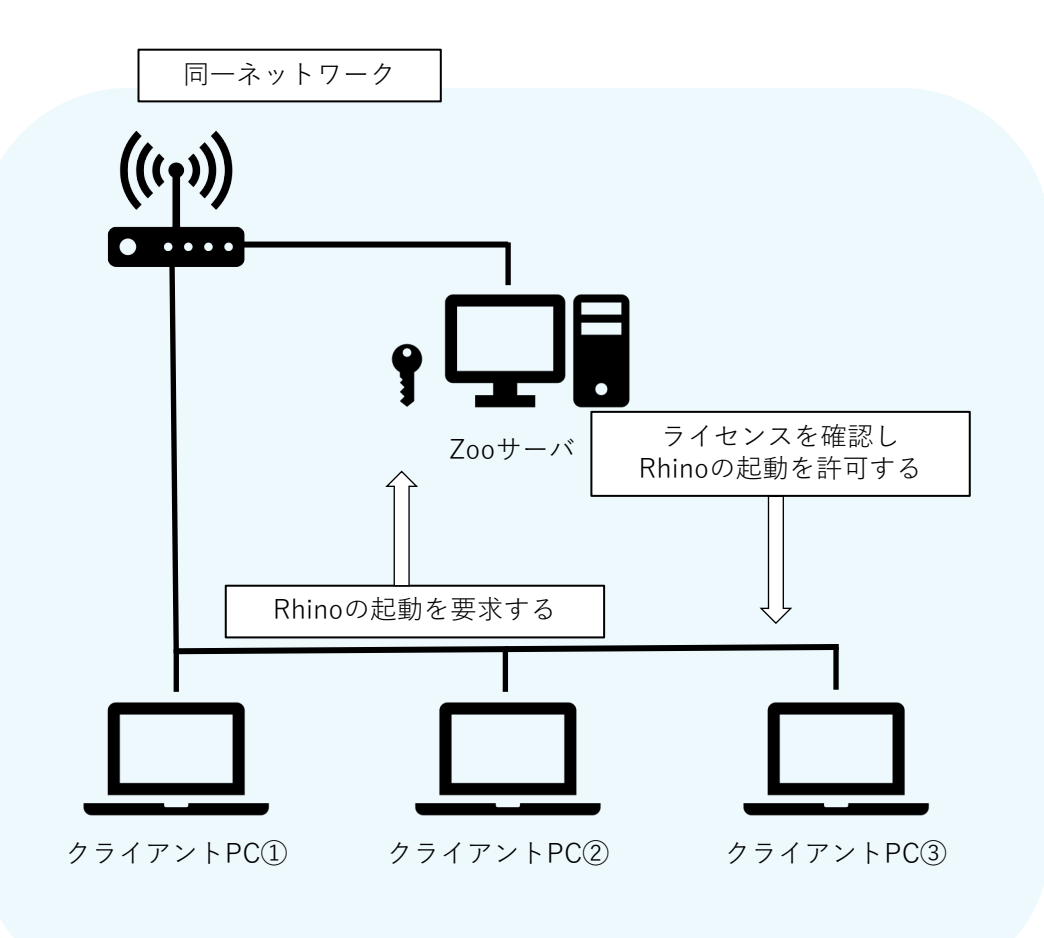

#### ラボラトリーライセンス 運用上の注意点

ラボラトリーライセンスを含むRhinoのライセンスは1度に1か所でのみバリデーションが 可能です。

ラボラトリーライセンスは30台が同時に使用できるライセンスですが、30回バリデー ションできるライセンスではありません。2台目にバリデーションする際、既にライセン スが使用されています。というエラーが表示されます。

技術的にラボラトリーライセンスをスタンドアロンでバリデーションもできます。ただし スタンドアロンは特定のPCのみで使用する方法ですので、スタンドアロンでバリデー ションすると、30台まで使用できるラボラトリーライセンスが1台のPCでしか使用できな くなってしまいます。

ですので、ラボラトリーライセンスを運用する際は、Zoo、CloudZooチームのどちらかに登録いただく必要があります。

また複数回スタンドアロンでバリデーションを行い、悪質だと判断された場合は開発元か らライセンスの停止処分が下されることがございます。必ずZooかCloudZooのチームを ご利用ください。

## ラボラトリーライセンス インストール前に

インストール作業開始前に以下をご確認ください。

#### ライセンスキーのご確認

ライセンス証書(紙)または電子メールにライセンスキー (RH で始まる英数字)を記載しています。ライセンスキーはライセンス認証の際に使用します。

#### Rhino7 システム要件

#### ハードウェア:

64ビットのIntelまたはAMDプロセッサ(ARMはサポートしていません。) 8GBのメモリ(RAM)またはそれ以上を推奨 600MBのディスク空き容量 OpenGL 4.1対応のビデオカードを推奨 4GBビデオRAMまたはそれ以上を推奨 スクロールホイールのある複数ボタンのマウスを推奨 オプションで SpaceNavigator オプションでBoot Campを搭載したApple Intelハードウェア (Boot CampはApple Silicon M1のMacではサポートされていません。)

#### 対応 OS:

Windows 11、10、8.1 Windows VDI (Virtual Desktop Infrastructure)

#### 対応していないOS:

Windows 8およびそれ以前のもの Windows Server ダイレクトログイン Apple Silicon M1のMacでのBoot Camp VMWare、Remote Desktop、Parallelsなどの仮想化システム Linux Microsoft SQ® 1および2を含むARMプロセッサム Chromebook

#### インターネット接続:

ダウンロード ライセンスのバリデーション Rhino アカウント使用時

- ・ McNeelフォーラムのテクニカルサポート
- · Cloud Zoo によるライセンス管理

Cloud Zoo チームを利用する方は<u>9Pのインストールガイド</u>へ Zooを利用する方は<u>21Pのインストールガイド</u>へ 進んでください。

ここからはCloud Zoo チームで運用する場合のインストール手順を説明しています。 Zooでの設定をご希望の場合は、この手順をスキップして21Pへ進んでください。

Cloud Zoo チームの設定は以下のステップで進めていきます。

- 1 Rhinoアカウントの設定 (管理者・使用者共通)
- 2 チームの作成 (管理者向け)
- 3-メンバーを招待する (管理者向け)
- 4-チームへのライセンス登録 (管理者向け)
- 5-招待されたチームに参加する (使用者向け)
- 6 Rhinoをインストールし起動する (管理者・使用者共通)

1 - Rhinoアカウントの作成 (管理者・使用者共通)

① <u>https://accounts.rhino3d.com/</u>にアクセスします。

②「新規アカウントを作成」を選択します。

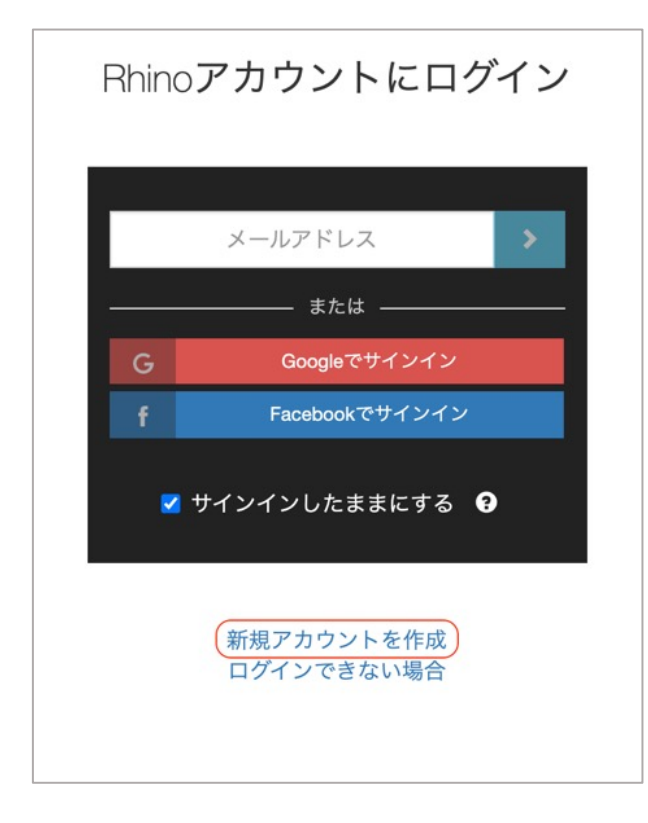

③ログイン方法を選択します。 任意のパスワードを設定してログインするか、Googleアカウントと連携してログインを するか選択できます。

**Googleアカウント**と連携させる場合は"Continue with Google"をクリックし、連携させるアカウントを選択します。

**任意のパスワード**を設定する場合は、必要項目を入力し"新規アカウントを作成"をクリックします。

| ۲ |
|---|
|   |
|   |

# 2 - チームの作成 (管理者向け)

①<u>Rhino アカウント</u>にログインし、マイアカウントから「チーム」を選択します。

|         | マイアカウント                                 |   |
|---------|-----------------------------------------|---|
| メールアドレス | あなたのアカウントに関連付けるメールアドレスを追加、削除しま<br>す。    | > |
| 個人の情報   | 個人の情報を表示、変更します。                         | > |
| ログイン    | パスワード、リンクアカウント、その他の設定を変更します。            | > |
| チーム     | あなたが所属するチームを表示、変更します。                   | > |
| アクセス許可  | アプリに指定されたアクセス許可を表示、変更します。               | > |
| ライセンス   | あなたのアカウントに関連付けられたライセンスを表示、追加、削<br>除します。 | > |
|         | アカウントを削除                                |   |

②チーム画面から「新規チーム」ボタンをクリックします。

| Rhino Accounts | ルプ+                      |                |           |
|----------------|--------------------------|----------------|-----------|
|                |                          |                |           |
|                | ナーム<br>あなたが所属するチームを      | ▲<br>表示、変更します。 |           |
|                | 100.19 (1008).000 (1008) |                |           |
|                | 名前<br>Mohaol             | 役割             |           |
|                | Rhino3Dサポート              | x>n-           |           |
|                | Applicraft               |                |           |
|                | test                     | 所有者            |           |
|                | 合計: 4チーム                 | 4.             |           |
|                |                          |                |           |
|                |                          |                | 25世エーム    |
|                |                          |                | MING J LA |
|                |                          |                |           |
|                |                          |                |           |
|                |                          |                |           |

④チームが作成されました

| Rhino Accounts | <b>レプ</b> +         |                    |    | R          |
|----------------|---------------------|--------------------|----|------------|
|                |                     | テスト                |    |            |
|                | <b>○</b> <i>∓−1</i> | ム「テスト」が正常に作成されました。 |    |            |
|                |                     |                    |    |            |
|                | 名前                  | テスト                |    |            |
|                | 說明                  | テスト                | ß  |            |
| メンバー           |                     |                    |    |            |
| 名前             |                     | メールアドレス            | 8  | <b>会</b> 割 |
| Tami Barrani   |                     | @applicraft.com    |    | 所有者        |
|                |                     | 合計: 1メンパー。         |    |            |
|                |                     |                    | 操作 | 保存         |

3-メンバーを招待する (管理者向け)

⑤同じ"チーム"画面の右下にある「操作」から、「メンバーを招待」を選択します

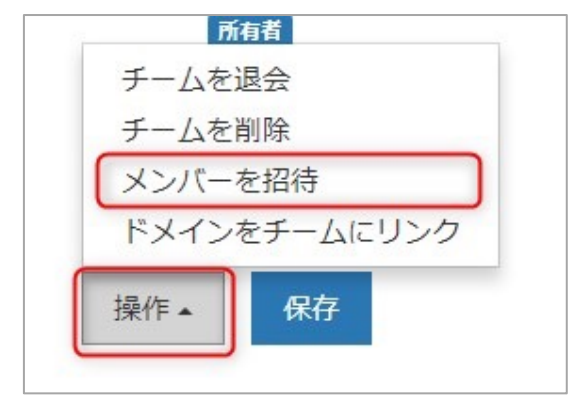

⑥招待状の言語を選択、招待メンバーのメールアドレスを入力し(複数入力可)、「送信」ボタンを押します。

| counts 🔼 | ルプ+                                  | Transferration ( |
|----------|--------------------------------------|------------------|
|          | メンバーを招待<br><sub>テスト</sub>            |                  |
|          | 1. 招待状を送信する言語を選択してください。              |                  |
|          | 日本語                                  | •                |
|          | 2.1つまたは複数のメールアドレスを下に入力またはペーストしてください。 |                  |
|          | 例: taro@mcneel.com, jiro@mcneel.com  |                  |
|          | 3. 招待状の送信先のメールアドレスを確認してください。         |                  |
|          |                                      | 送信               |

⑦手順⑥で入力したメールアドレスに、招待メールが送信されます。 招待メールを開封し、チームへ参加する手順については15P以降をご確認ください。

| ラボラトリーライセンス | インストールガイド – Cloud Zoo チーム |
|-------------|---------------------------|
|-------------|---------------------------|

# 4 - チームへのライセンス登録 (管理者向け)

①<u>マイアカウント</u>から「ライセンス」を選択します。

| メールアドレス | あなたのアカウントに関連付けるメールアドレスを追加、削除しま<br>す。    | > |
|---------|-----------------------------------------|---|
| 個人の情報   | 個人の情報を表示、変更します。                         | > |
| ログイン    | パスワード、リンクアカウント、その他の設定を変更します。            | > |
| チーム     | あなたが所属するチームを表示、変更します。                   | ; |
| アクセス許可  | アプリに指定されたアクセス許可を表示、変更します。               | > |
| ライセンス   | あなたのアカウントに関連付けられたライセンスを表示、追加、削<br>除します。 | , |

②ライセンスを追加するチーム名をクリックします。

| ライセンス         |
|---------------|
| 個人のライセンス      |
| (自分)          |
|               |
| チームのライセンス     |
| McNeel        |
| Rhino3Dサポート   |
| Applicraft    |
| test          |
| テスト           |
| 新規チームを作成      |
|               |
| Rhinoアカウントを管理 |
|               |

③「ライセンスを追加」ボタンを押します。

| ライセン | ンステスト    |                    |
|------|----------|--------------------|
|      |          | 表示方法: 製品 関連するライセンス |
| 製品   | プラットフォーム | 現在の使用状況            |
|      |          | 製品がありません。          |
|      |          | チームを管理 ▼ ライセンスを追加  |

④ライセンスの追加場所がチーム名になっていることを確認、製品を選択(プラグイン の場合もここで選択)、ライセンスキーを入力、「ライセンスを追加」ボタンをクリッ クします。 複数ライセンスがある場合は、同様に登録を行います。

| Cloud Zooにライセ  | とンスを追加                 |                      |
|----------------|------------------------|----------------------|
|                |                        |                      |
| ライセンスの追加場所     | テスト                    | v                    |
| 製品             | Windows版Rhino 6        | v                    |
| ライセンスキー        |                        |                      |
|                | ライセンスキーの場所             |                      |
| チームメンバーは、半定期的な | ☆インターネット接続があるデバイスではどれも | このライセンスを使用できようになります。 |
|                |                        | ライセンスを追加             |
| いトズチームへのライ     | センフ登録け空了です             |                      |

以上でチームへのライセンス登録は完了です。 チーム削除時の注意: チームにライセンスを登録したままの状態でチームを削除した場合、チームに登録して あるライセンスが使用できなくなります。 チームを削除する場合は、かならずライセンスを解除したのちに実行ください。

#### 5-招待されたチームに参加する (使用者向け)

①チーム管理者から届いた招待メールを開封し、本文にある「こちら」をクリックします。

Rhino Accounts - Testに招待されました。

さらに表示

# **Rhino Accounts**

チーム参加のご案内

さんがあなたをチーム「**Test**」に招待しています。この招待を受諾すると、チームのメン バーはあなたの名前およびメールアドレスを見ることができます。

招待を受諾するにはこちらをクリックしてください。

よろしくお願いいたします。 ウィル・ピアソン(Will Pearson) Robert McNeel & Associates

※メールが確認できない場合

招待メールはRhinoの開発元であるMcNeel社のメールアカウントから送信されます。 メールの受信を確認できない場合は迷惑メールBoxも併せてご確認ください。

②ログイン画面が表示されたら、作成したRhinoアカウントでログインします。 ※ログイン済みの場合、この画面はスキップされます。手順③へ進みます。

| Rhinoアカウントにログイン |                  |  |  |  |
|-----------------|------------------|--|--|--|
|                 |                  |  |  |  |
|                 | メールアドレス          |  |  |  |
|                 | または              |  |  |  |
| G               | Googleでサインイン     |  |  |  |
| f               | Facebookでサインイン   |  |  |  |
| ~               | ☑ サインインしたままにする 🕄 |  |  |  |
|                 |                  |  |  |  |

チーム「」に「」として参加しますか? 辞退 チームに参加

③ "チームに参加"ページが表示されたら"チームに参加"ボタンをクリックします。

#### ※Rhinoアカウントを複数持っている場合

Rhinoアカウントを複数持っている方は、チームに参加しようとしているRhinoアカウントが正しいことを確認してください。違うアカウントだった場合は**\*\*\*ではありませんか?アカウントを切り替え"**のボタンをクリックして、所属する組織のメールアドレスを使ったRhinoアカウントにログインしなおします。

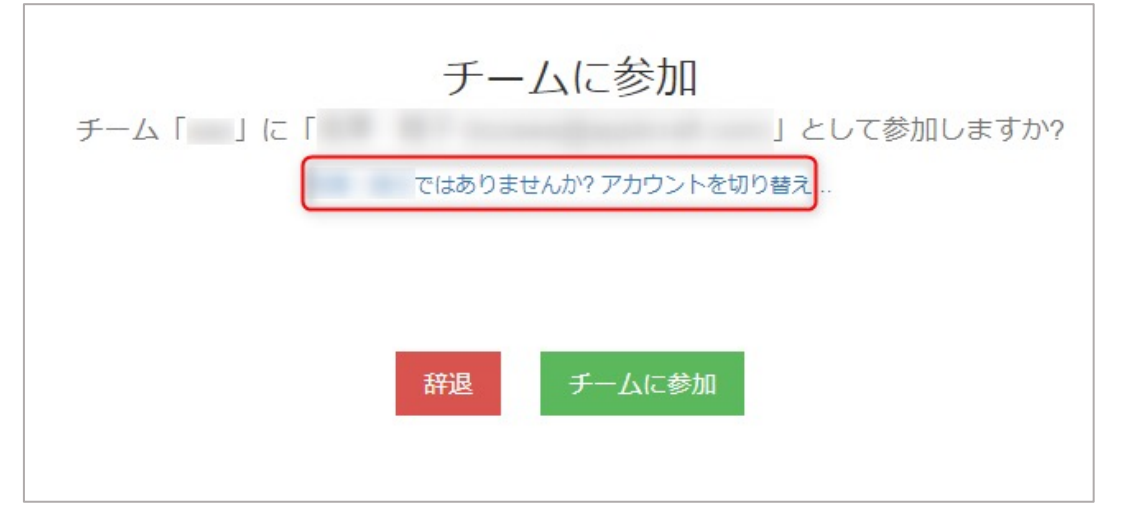

④"チームへの参加が正常に行われました"と表示されたらチームへの参加は完了です。

● チームへの参加が正常に行われました。

#### ※有効期限切れのエラーが表示される場合

招待メールのリンクは一定期間が経過すると無効化されます。エラーが表示された場合 は、チーム管理者に連絡をとり招待メールを再送してもらいます。

▲ クリックされたリンクはもう有効ではありません。

# 6 - Rhinoをインストールし起動する (管理者・使用者共通)

①以下のリンクから最新のRhinoインストーラをダウンロードします。 http://www.applicraft.com/rhino-download/

②ダウンロードしたインストールプログラムをダブルクリックします。

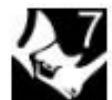

rhino\_ja-jp\_7.1.20 343.09491.exe

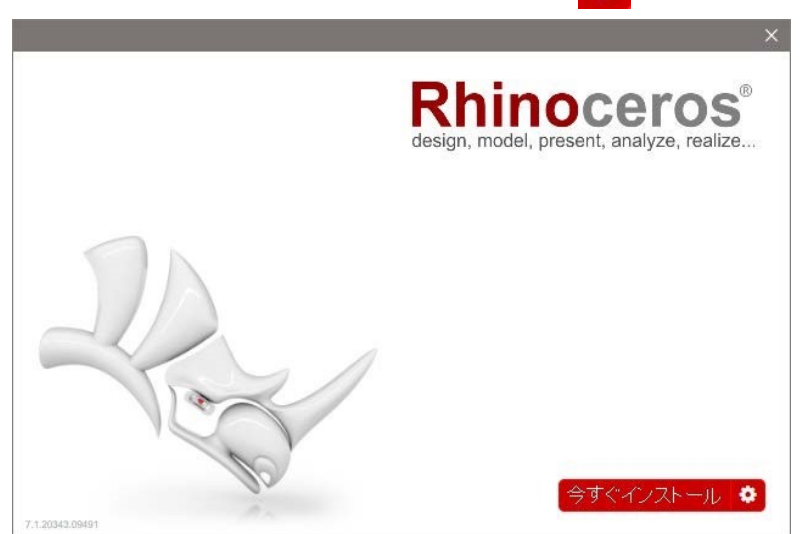

③「今すぐインストール」を選択、または 🥨 をクリックします。

【推奨】初期設定では、インストール先は"C:¥Program Files¥Rhino 7"となり、言語は日本語となります。

インストール先を変更する場合:インストールフォルダのところに指定したいフォルダ を入力します。 言語を追加する場合:「言語を選択…」で 13 ヶ国語から任意の言語を複数追加できます。

🔅 アイコンをクリックした場合の画面。

|     | Rhinoceros <sup>6</sup><br>design, mode. present, analyze, realize |
|-----|--------------------------------------------------------------------|
|     | インストールフォルダ:                                                        |
|     | C:\Program Files\Rhino 6                                           |
|     | 言語: 英語、 言語を選択…                                                     |
|     | ライセンスの方法 Rhino Account 🗸                                           |
|     | ☑ Rhindに自動的に新しいバージョンをダウンロードさせる ☑ 匿名のインストールの統計をMcNeelに送信            |
| 20  | オフラインインストールのバッケージをダウンロード                                           |
| 100 | (今すぐインストール)                                                        |

言語を選択・・・をクリックした場合の画面。

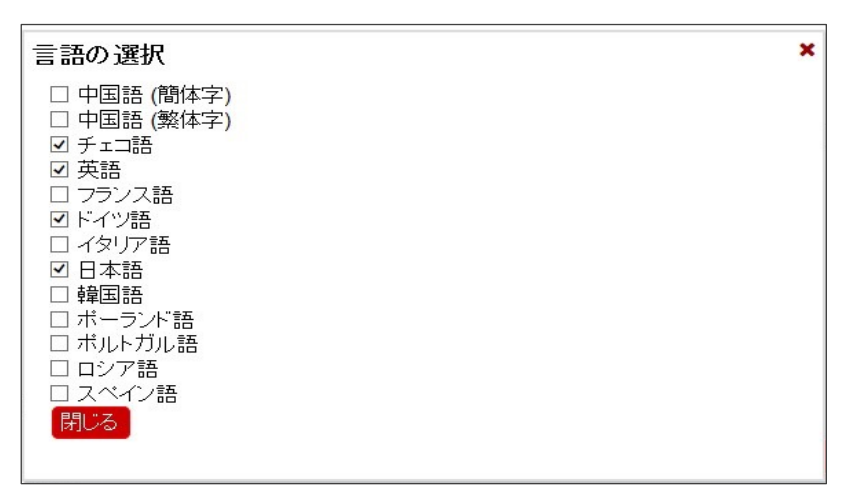

インストール中の画面。

|   | Rhinoceros®<br>design, model, present, analyze, realize          |
|---|------------------------------------------------------------------|
|   | お待ちください<br>Microsoft Visual C++ 2005 Redistributableをダウン<br>ロード中 |
|   |                                                                  |
| P |                                                                  |

④完了したら「閉じる」を選択します。

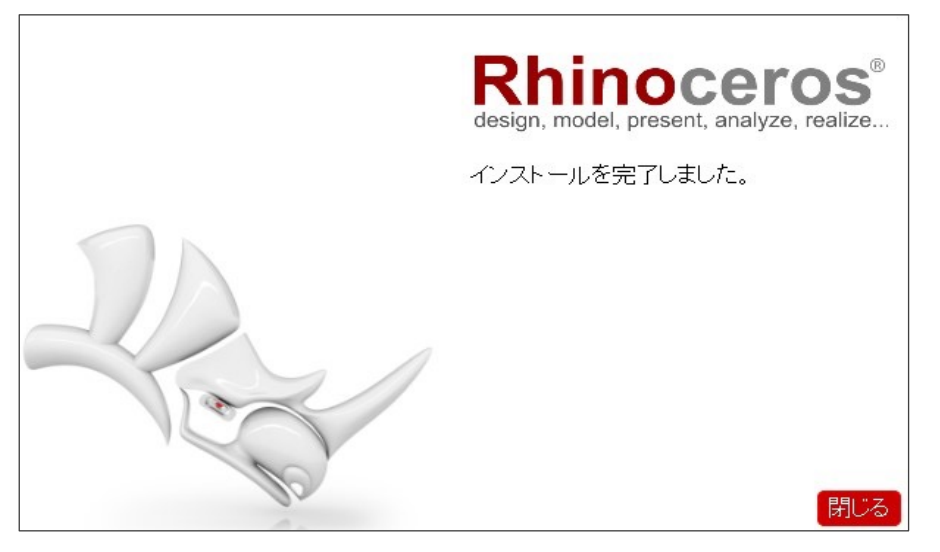

⑤インストール完了後、デスクトップにRhinoアイコンが表示されるので、アイコンをダ ブルクリックし、Rhino7を起動します。

使用許諾契約書・プライバシーポリシーの**同意ボタンにチェック**を入れます。 Rhinoアカウントに設定した自身のメールアドレスを入力し続行をクリックします。

| 🌜 ライセンス検証 (7.14.21348.13001, 2021-12-14) 🛛 🗙                                                       |
|----------------------------------------------------------------------------------------------------|
| Rhinoへようこそ                                                                                         |
| 始めるにはメールアドレスを入力してくだ;                                                                               |
| <ul> <li>✓ 下の内容を読み、同意しました:</li> <li>1. Rhinoエンドユーザー使用許諾契約書</li> <li>2. McNeelプライバシーポリシー</li> </ul> |
| オプション 続行                                                                                           |

⑥「見つかりました!」の画面が表示されたら、ログイン方法のボタンをクリックします。

| 🦫 <b>ライ</b> センス核 | 証 (7.14.21348.1300 | 1, 2021-12- | -14) ×         |
|------------------|--------------------|-------------|----------------|
|                  | 見つかり               | ました         | !              |
|                  |                    |             |                |
|                  | 。 あたたのマカウンル(       | - 庙田でき.     | スライヤンフがあい      |
|                  | ます。                | CKM (G      | 571 C2 X 17499 |
|                  |                    |             |                |
|                  | ログイン方法:            | @           | .com           |
|                  |                    |             |                |
|                  |                    |             |                |
|                  |                    |             |                |
|                  |                    |             |                |
|                  |                    |             |                |
| オプション            |                    |             | 戻る             |
|                  |                    |             |                |

⑥ブラウザが開き、Rhinoアカウントでのログインを求められます。 自身の設定したパスワードでログイン後、Rhinoの使用が可能になります。

| Rhi | ιοアカウントにログイン     |
|-----|------------------|
|     | メールアドレス          |
|     | または              |
| G   | Googleでサインイン     |
| f   | Facebookでサインイン   |
|     |                  |
|     | 🗹 サインインしたままにする 🕤 |

ここからは Zoo で運用する場合のインストール手順を説明しています。 Cloud Zoo での設定をご希望の場合は、この手順をスキップして9Pへ進んでください。

Zoo の設定は以下のステップで進めていきます。

1– Zoo をインストールする (管理用PCでの操作)

2-Zooにライセンスを登録する (管理者用PCでの操作)

3-Rhinoをインストールする (使用者用PCでの操作)

#### Zooをインストールする前に

Zoo は、Rhino と同じネットワーク上に所属する「Windows PC1 台」に設定します。 インストール前に以下をご確認ください。

※ Zoo7 は、Windows7 以降の OS 上で動作します。
 ※ ファイアウォールで TCP ポート 80 が開かれていることを確認してください。
 ※ Microsoft .NET Framework 4.5 (<u>http://rhino3d.com/net45</u> よりダウンロードできます)が必要です。
 ※ライセンスを利用する際はZooサービスが動いている必要がありますので、授業中に電源が入っていて、生徒が操作することのできない講師用のPCなどにZooをインストールする事をお勧めします。

#### 1 - Zoo をインストールする (管理用PCでの操作)

Zoo7をインストールします。以前のバージョンのZooをインストール済みの場合も、Zoo を終了した上で以下の手順で最新バージョンのZooをインストールしてください。既に最 新バージョンのZooがインストールされている場合、この手順はスキップして**2 – Zooに ライセンスを登録する**へ進みます。

①Zoo7 のインストールプログラムをダウンロードします。 https://www.rhino3d.com/download/zoo/7/latest

こちらのページで、メールアドレスを入力した後、「次へ」をクリックするとダウンロードが開始されます。(インストールプログラムは、PC に保存してください)

②ダウンロードしたファイルをダブルクリックして、インストールプログラムを起動します。

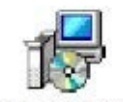

zoo\_7.1.20336.0...

③Install をクリックし、Zoo7 のインストールを開始します。

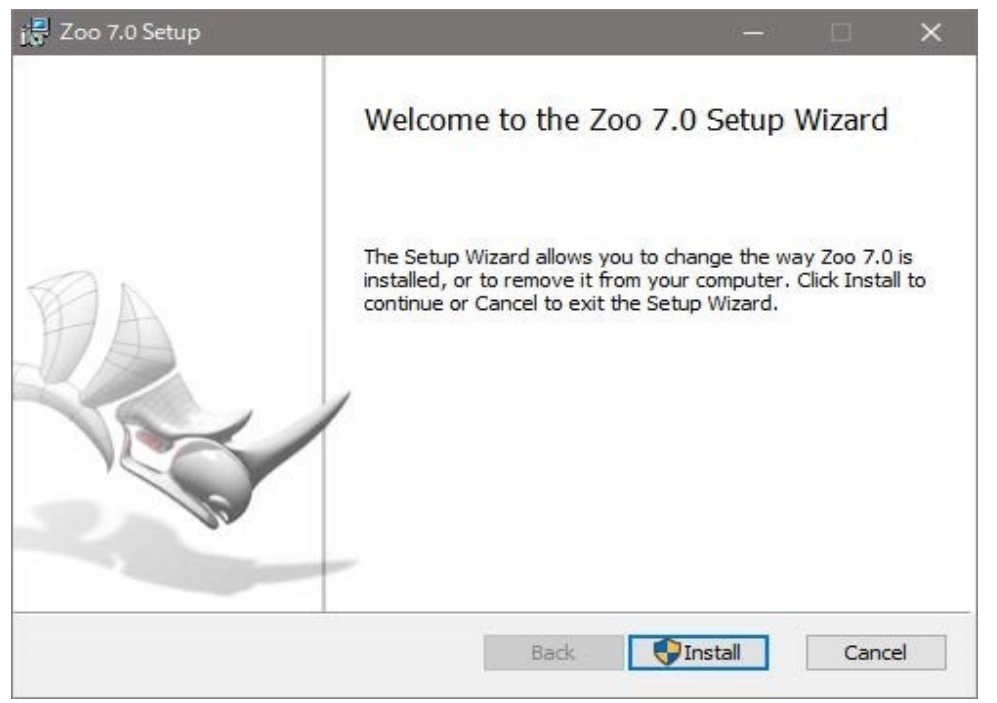

④インストールが完了したら Finish をクリックします。

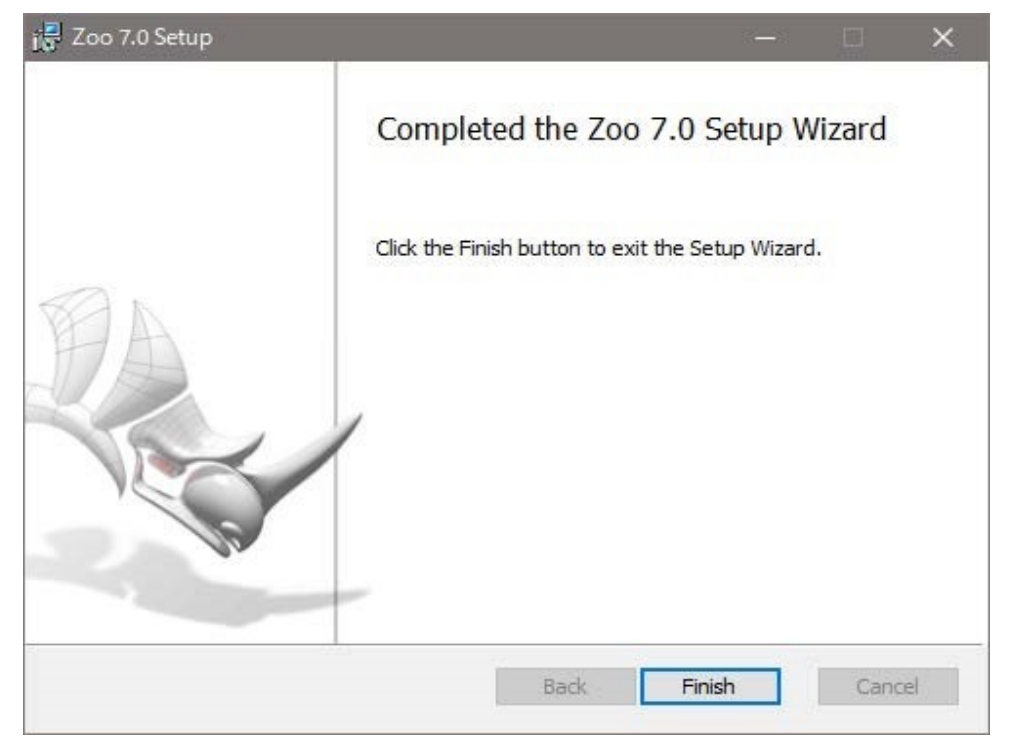

これで Zoo7 がインストールされました。

# 2 - Zooにライセンスを登録する オンラインバリデーション (管理者用PCでの操作)

①Zoo7 を起動します。Windows の [スタート] から、「Zoo7.0」フォルダ内の「Zoo 7」をクリックする事で起動できます。

②Zoo7のEdit メニュー>Add を実行します。

| File | Edit | View Tools | Help |
|------|------|------------|------|
| +    | +    | Add        | 0    |
| Prod | ×    | Delete     | - 5  |
|      | 5    | Recover    |      |

③Add License 画面が表示されます。

ドロップダウンリストより、ライセンスを登録する製品を選択し、名前、組織名、ライ センスキーを入力し、 [Add] をクリックします。

| Product type:                   |    |
|---------------------------------|----|
| Rhino 7                         | Ý  |
| Registered owner:               |    |
| required                        |    |
| Registered organization:        |    |
| required                        |    |
| Product license code or CD key: | 35 |
| RH70                            |    |

※バリデーションには必ず購入した企業・団体・教育機関の情報をご利用ください。 ※プラグイン製品の場合も同様に選択・追加します。

④メールアドレスの入力画面が表示されたら、購入した企業・団体・教育機関の管理用 メールアドレスを入力します。

※このアドレスはZooの移設や、再度バリデーションを行う際に入力を求められます。

| 🗞 Licensing              | × |
|--------------------------|---|
| Enter your email Address |   |
| email:                   |   |
| Confirm email:           |   |
|                          |   |

※オフライン環境、またはセキュリティで一部WEBページへのアクセスが制限されている場合、メールアドレス入力後に"サーバへの接続エラー"が表示されます。その場合は 27P オフラインバリデーションの項目に進んでください。

⑤ユーザ情報を入力してContinueで次に進みます。

| 🐇 Licensing         |                      | × |
|---------------------|----------------------|---|
| Validate            | Your Rhino 7 License |   |
| Phonetic Name:      |                      | 1 |
| Name*:              |                      |   |
| Organization:       |                      |   |
| Address 1:          |                      |   |
| Address 2:          |                      |   |
| Municipality:       |                      |   |
| Prefecture:         |                      | i |
| Zip/Postal Code:    | -                    |   |
| Country*:           | Japan v              |   |
| Phone*:             |                      |   |
| * Indicates require | d field              |   |
| Skip Registration   | Back Continue        | , |

⑥「About You」の画面が表示されたらContinueで次に進みます。

| About You                                                                                                    |          | About You                                                                                                    |          |
|----------------------------------------------------------------------------------------------------|----------|----------------------------------------------------------------------------------------------------|----------|
| Profession - Choose One -<br>Areas of Interest:<br>Aricraft/Aerospace<br>Architectural Design<br>Art/Sculpture<br>Automotive/fransportation Design<br>CAM/Manufacturing<br>Dental<br>Exhibit/Display Design<br>FFA, CFD, Analysis<br>Footwear Design<br>Graphics/Web Design<br>Industrial Design<br>Jewelry Design<br>Marine Design<br>Marine Design | ~        | What related software tools do you use?         Check all that apply:         3D Studio Max         AeroHydro         Alias Studio         Alibre         ALPHACAM         ArcchiCAD         ArtCAM         AutoCAD or Clone         Autodesk Inventor         Blender         BobCAD         Brazil         Bryce         CADKEY         Cimatron         Cimma 4D | ^        |
| <ul> <li>Multimedia</li> <li>Rapid Prototyping</li> <li>Rendering/Animation</li> </ul>                                                                                                    | ~        | EdgeCAM<br>FastShip/FastYacht                                                                                                    | ~        |
| Back                                                                                                    | Continue | Back                                                                                                    | Continue |

# ※「Enter Previous Version License Key」の画面が表示された場合

アップグレードライセンスの場合、アップグレード元となる以前の製品のライセンス キーを確認されます。この画面が表示されたらRhino6以前のライセンスキーを入力し ます。アップグレード元ライセンスの認証に利用したメールアドレスと異なる場合エ ラーが表示される場合があります。同じメールアドレスをご利用ください。

| Security Licensing                                                                 | × |  |  |
|------------------------------------------------------------------------------------|---|--|--|
| Enter Previous Version License                                                     |   |  |  |
| Кеу                                                                                |   |  |  |
| Enter a license key from a previous version of Rhino to prove upgrade eligibility: |   |  |  |
| License key:                                                                       |   |  |  |
| 1                                                                                  |   |  |  |
|                                                                                    |   |  |  |
|                                                                                    |   |  |  |
|                                                                                    |   |  |  |
|                                                                                    |   |  |  |
|                                                                                    |   |  |  |
|                                                                                    |   |  |  |
|                                                                                    |   |  |  |
| Continue                                                                           | _ |  |  |
|                                                                                    |   |  |  |
|                                                                                    |   |  |  |

⑦"Successfully"が表示されたらライセンスの追加は完了です。"Close"ボタンをクリックし画面を終了します。

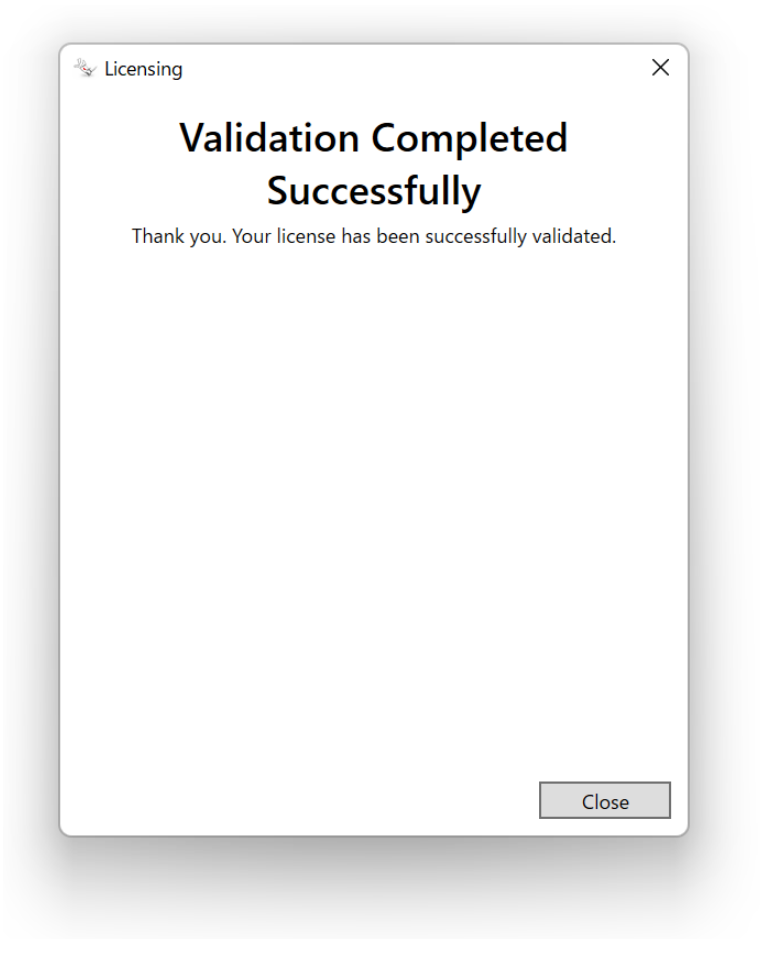

これでZooへのライセンス登録は完了です。

#### Zoo オフラインバリデーション - 1 -

オフライン環境下にあるPCでバリデーションを試した場合、メールアドレス入力後に サーバへの接続エラーが表示されます。

このエラーが表示された場合は以下の手順に沿ってオフラインバリデーションを試しま す。オンラインでのバリデーションが成功している方は、この手順をスキップして31Pの 3 - Rhinoをインストールするに進みます。

①接続エラー画面内の "Get Validation Code Manually"をクリックします。

| 🐚 Licensing 🛛 🕹 🗙                                                                                                    |
|----------------------------------------------------------------------------------------------------|
| Unable to connect to the<br>Validation Server                                                                                                    |
| Please verify that your computer is connected to the Internet,<br>and that a firewall is not preventing access to the Internet, then<br>try again. |
| Contact your system administrator for help.                                                                                                    |
|                                                                                                    |
|                                                                                                    |
|                                                                                                    |
|                                                                                                    |
|                                                                                                    |
|                                                                                                    |
|                                                                                                    |
| Get Validation Code Manually Try Again                                                                                                    |

②表示されたデバイス情報を控えます。控え終わったらContinueをクリックします。

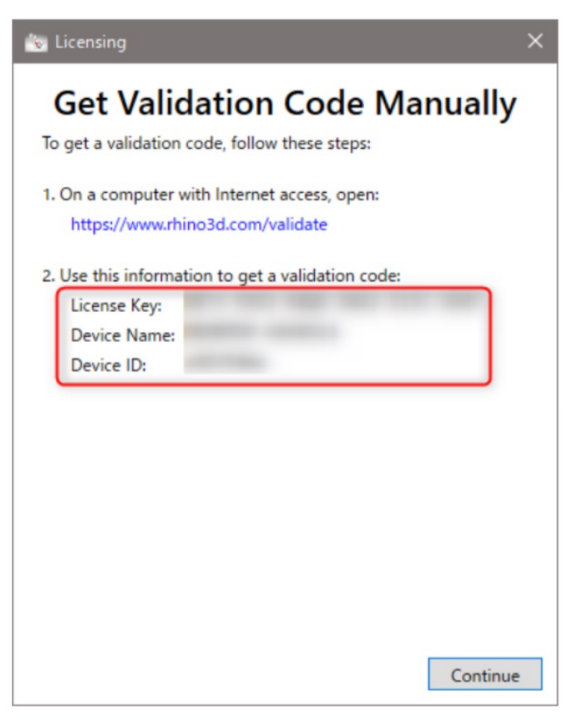

#### Zoo オフラインバリデーション - 2 -

③**ネットワークにつながっている端末**から以下の URL ヘアクセスします。 <u>https://www.rhino3d.com/validate/</u>

④表示された画面に沿って、メールアドレスとライセンスキーを入力し"次へ"をクリックします。

| E-mail:                      |                  |                |               |               |                  |           |
|------------------------------|------------------|----------------|---------------|---------------|------------------|-----------|
| 弊社のニュースレターの!<br>たは個人情報の取り扱い! | 幕読リストに<br>こついては、 | 登録されま<br>ブライバS | す。登録<br>ノーポリミ | を解除さ<br>ノーをごう | されたい場合<br>這ください。 | 合、 ま<br>, |
| ライセンスキー:                     |                  |                |               |               |                  |           |

⑤手順②で確認したデバイス情報を入力し、次に進みます。

| E-mail:                    |                                                          |
|----------------------------|----------------------------------------------------------|
| 弊社のニュースレターの<br>たは個人情報の取り扱い | D購読リストに登録されます。登録を解除されたい場合、ま<br>いについては、プライバシーポリシーをご覧ください。 |
| ライセンスキー:                   | RH70                                                     |
| デバイス情報を入                   | 力:                                                       |
| デバイス名:                     |                                                          |
| デバイスID:                    |                                                          |

※アップグレードライセンスだった場合、ここでアップグレード元のライセンスキーを 確認される場合があります。その場合はRhino6以前のライセンスキーを入力してくださ い。前回と同じメールアドレスをバリデーションにご利用ください。

| ライセンスキー:                 | RH70-                                 |
|--------------------------|---------------------------------------|
| Rhinoを以前のバー<br>ージョンのライセン | ジョンからアップグレードします。以前のバ<br>スを下に入力してください: |
| 以前のバージョンのラ<br>イセンスキー:    |                                       |

# Zoo オフラインバリデーション - 3 -

⑥ユーザ情報を入力して次に進みます。

| 名前を入力してください。       |
|--------------------|
|                    |
| 市区郡とそれ以降を入力してください。 |
| アパート、ビル名等          |
| 都道府県を入力してください。     |
|                    |
|                    |
| ~                  |
|                    |
|                    |
|                    |
|                    |
|                    |
|                    |

⑦表示されたバリデーションコード(黄色部分)を控えます。

| バリデーション                                                                                                    |
|----------------------------------------------------------------------------------------------------|
| まだ完了していません。<br>お使いのコンピュータでバリデーションコードを入力する必要があります。<br>製品バリデーションを完了するには:<br>1. このページを印刷するか、バリデーションコードを書き留めます:<br>2. Rhinoを起動します。<br>3. バリデーションウィザードにパリデーションコードを入力して、次へ<br>をクリックします。<br>注記: このバリデーションコードは、24時間後期限が切れます。 |
| < 戻る                                                                                                    |

# Zoo オフラインバリデーション - 4 -

⑧ZooがインストールされているPCに戻り、手順⑦のバリデーションコードを入力します。

| 🐇 Licens | sing                                | × |
|----------|-------------------------------------|---|
| E        | nter your Validation Code           |   |
|          |                                     |   |
|          | Or, restart this validation wizard. |   |
|          |                                     |   |
|          |                                     |   |
|          |                                     |   |
|          |                                     |   |
|          |                                     |   |
|          |                                     |   |
|          |                                     |   |
|          | Back Continu                        | e |
|          |                                     |   |
|          | Back Continu                        | e |

これでオフラインでのバリデーションは完了です。

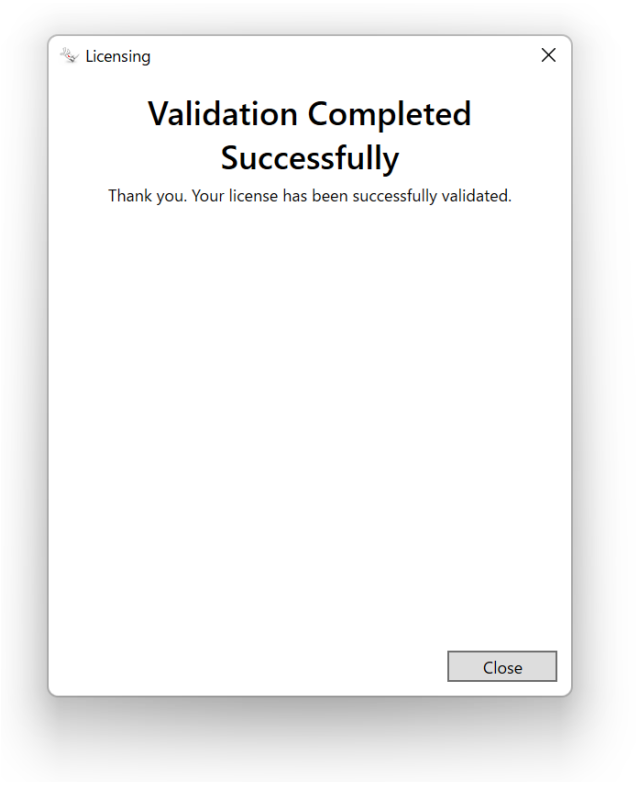

3-Rhinoをインストールする (使用者用PCでの操作)

①以下のリンクから最新のRhinoインストーラをダウンロードします。 http://www.applicraft.com/rhino-download/

②ダウンロードしたインストールプログラムをダブルクリックします。

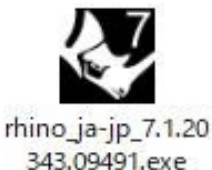

# Rhinoceros design, model, present, analyze, realize...

【推奨】初期設定では、インストール先は"C:¥Program Files¥Rhino 7"となり、言語は日本語となります。

インストール先を変更する場合:インストールフォルダのところに指定したいフォルダ を入力します。 言語を追加する場合:「言語を選択…」で 13 ヶ国語から任意の言語を複数追加できます。

# ③「今すぐインストール」を選択、または 🚺 をクリックします。

🔅 アイコンをクリックした場合の画面。

|     | Rhinoceros <sup>®</sup><br>design, mode: present, analyze, resize |
|-----|-------------------------------------------------------------------|
|     | インストールフォルダ:<br>C:\Program Files\Rhino 6                           |
|     | 言語:英語、言語を選択                                                       |
|     | ライセンスの方法 Rhino Account 🗸                                          |
|     | ☑ Rhindに自動的に新しいパージョンをダウンロードさせる ☑ 匿名のインストールの統計をMcNeelに送信           |
| 22  | オフラインインストールのバッケージをダウンロード                                          |
| 100 | (今すぐインストール)                                                       |

言語を選択・・・をクリックした場合の画面。

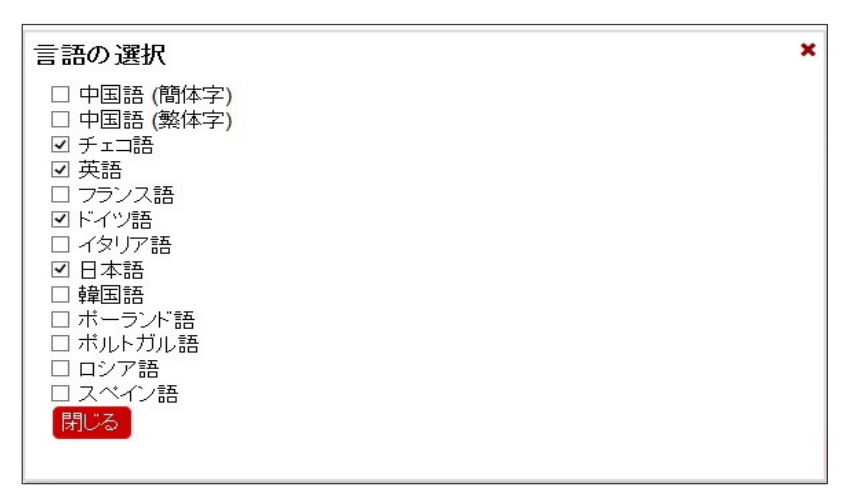

インストール中の画面。

|     | <b>Rhinoceros</b><br>design, model, present, analyze, realize<br>お待ちください<br>Microsoft Visual C++ 2005 Redistributableをダウン<br>ロード中 |
|-----|----------------------------------------------------------------------------------------------------|
| 20, |                                                                                                    |

④完了したら「閉じる」を選択します。

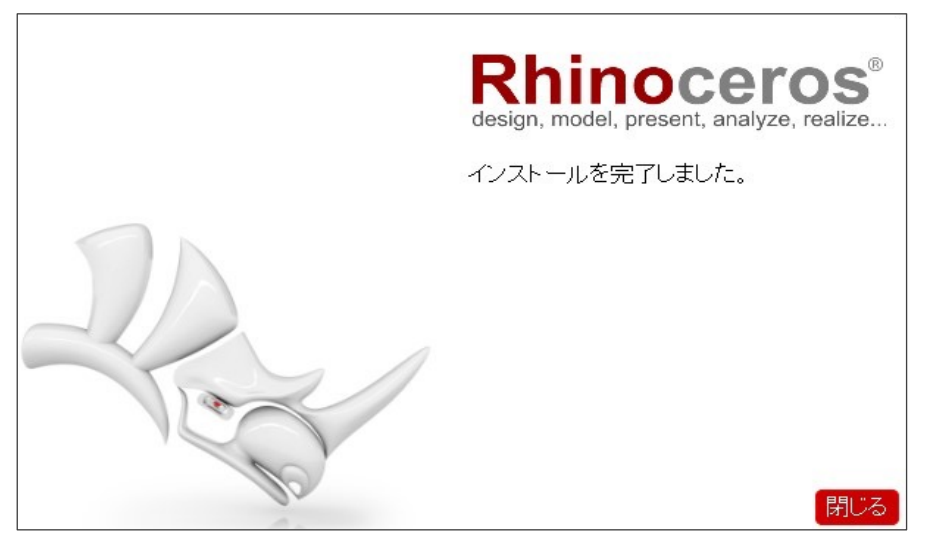

⑤インストール完了後、デスクトップにRhinoアイコンが表示されるので、アイコンをダブルクリックし、Rhino7を起動します。
 使用許諾契約書・プライバシーポリシーの同意ボタンにチェックを入れます。

左下のオプションをクリックし、LAN Zooを使用をクリックします。

| 🐁 ライセンス検証 (7.14.21348.13001, 2021-12-14) X                                                    |                                                                               |
|-----------------------------------------------------------------------------------------------|-------------------------------------------------------------------------------|
| Rhinoへようこそ                                                                                    |                                                                               |
| が かるにはメールアドレスを入力してくだ:     ゲ の内容を読み、同意しました:     1. Rhinoエンドユーザー使用許諾契約書     2. McNeelプライバシーポリシー | オプション<br>▲ ログイン<br>▲ メールアドレスを入力<br>へ ライセンスキーを入力<br>本 LAN Zooを使用<br>≪ ライセンスを削除 |
| オプション 続行                                                                                      |                                                                               |

⑥Zoo がインストールされている「コンピューター名」または「IP アドレス」を入力し、 続行をクリックします。

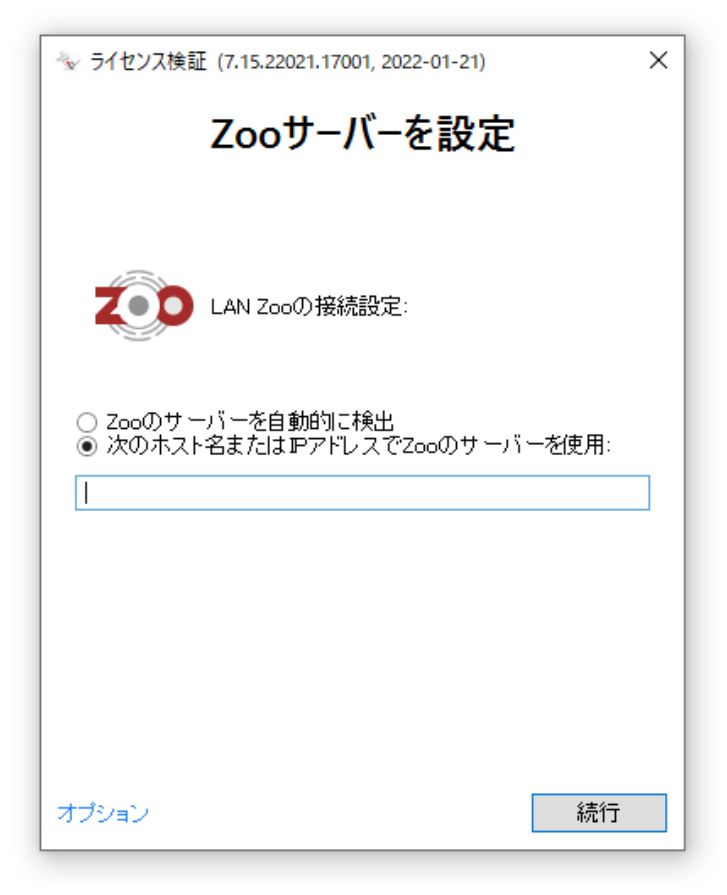

接続が完了すると Rhinoの使用が可能になります。

# ラボラトリーライセンス - 困った時は(各種お問い合わせ先) -

Rhinoceros に関するお問い合わせ・ご要望などは E-mail にて承ります。

# メールアドレス

| 技術的なお問い合わせ | support@rhino3d.co.jp |
|------------|-----------------------|
| その他のお問い合わせ | info@rhino3d.co.jp    |

# ホームページ

| Rhinoceros よくある質問 | https://www.applicraft.com/qanda/rhinoceros/ |
|-------------------|----------------------------------------------|
| Rhino 開発元ウィキ      | https://wiki.mcneel.com/ja/homepage          |
| アプリクラフトに関して       | https://www.applicraft.com/                  |